# Teletronik CK201 típusú készülék beállítása

## 1. lépés: A jelenlegi beállítások törlése

A készülék egy új hangolás esetén a régi csatornalistát is megőrzi. Ahhoz, hogy a csatornalista törlődjön, a CK201-es készülékeken a rendszerbeállítások törlésére van szükség.

Ha Ön esetleg nem gyakorlott a készülék beállításában, az alábbi segédletet követve könnyedén elvégezheti a csatornák újraprogramozását.

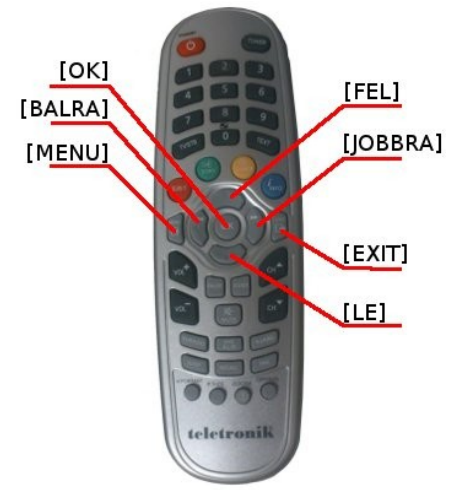

A CK201-es távirányítója

A távirányító [MENU] gombjával lépjen be a készülék főmenüjébe. Az 1. ábrának megfelelően a [FEL]-[LE] nyilak segítségével válassza ki a "Rendszerbeállítások" menüpontot, majd nyomja meg az [OK] gombot!

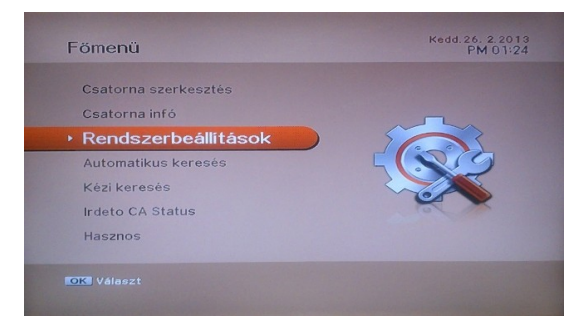

1. ábra: főmenü

A megjelenő képernyőn (2. ábra) a [FEL]-[LE] nyilak segítségével navigáljon el a "Gyári

értékek visszaállítása" menüpontra, majd nyomja meg az [OK] gombot!

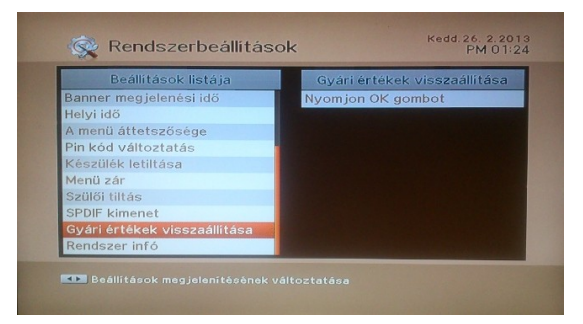

2. ábra: rendszerbeállítások menü

A készülék megkérdezi, hogy valóban szeretné-e törölni a beállításokat (3. ábra). Nyomja meg az [OK] gombot!

| Gyári értékek visszaállítása | Beállítások listája                                                                                                    |
|------------------------------|----------------------------------------------------------------------------------------------------|
| bot<br>Iödni fog, Biztos,    | Banner megjel<br>Helyi idő<br>A menü áttets:<br>hogy folytatja?<br>Készülék letilta<br>Menü zár<br>Szülői tiltás<br>SPDIF kimenet<br>Gyári értékek |
|                              | Gyári értékek<br>Rendszer infó                                                                                                    |

3. ábra: rendszerbeállítások törlésének megerősítése

A készülék rövid időn belül újra fog indulni, és a kezdeti beállító képernyővel fog elindulni.

## 2. lépés: A készülék kezdeti beállítása

Az első képernyőn (4. ábra) a menü nyelvét állíthatja be. A nyelv kiválasztásához a [FEL]-[LE] nyilak segítségével válassza ki a beállítani kívánt nyelvet! Ha kész, nyomja meg az [OK] gombot!

|   | Menü nyelv | <b>1</b> 2345 |
|---|------------|---------------|
|   | Magyar     |               |
|   | Slovensky  |               |
|   | Cesky      |               |
|   | English    |               |
|   | Deutsch    |               |
|   | Română     |               |
| • | Srpski     |               |
|   | Nederlands |               |
|   | Русский    |               |
|   | Български  |               |

4. ábra: menü nyelvének beállítása

A 2. képernyőn (5. ábra) a műsorok alapértelmezett hangjának nyelve választható ki. Ha a szolgáltató a műsort több nyelven is továbbítja, az itt beállított nyelv lesz az elsődleges. A nyelv kiválasztásához a [FEL]-[LE] nyilak segítségével válassza ki a beállítani kívánt nyelvet! Ha kész, nyomja meg az [OK] gombot!

| Magyar                      |  |
|-----------------------------|--|
| <ul> <li>Szlovák</li> </ul> |  |
| • Cseh                      |  |
| Angol                       |  |
| <ul> <li>Német</li> </ul>   |  |
| <ul> <li>Román</li> </ul>   |  |
| Szerb                       |  |
| Holland                     |  |
| Orosz                       |  |
| <ul> <li>Bulgár</li> </ul>  |  |

5. ábra: hang nyelvének beállítása

A 3. képernyőn (6. ábra) a feliratok alapértelmezett nyelve választható ki. Ha a nézett műsorhoz elérhető az választott nyelven felirat, akkor az a műsor alatt megjelenik. A nyelv kiválasztásához a [FEL]-[LE] nyilak segítségével válassza ki a beállítani kívánt nyelvet! Ha kész, nyomja meg az [OK] gombot!

| Magyar                      |  |
|-----------------------------|--|
| <ul> <li>Szlovák</li> </ul> |  |
| • Cseh                      |  |
| Angol                       |  |
| Német                       |  |
| Román                       |  |
| • Szerb                     |  |
| Holland                     |  |
| Orosz                       |  |
| <ul> <li>Bulgår</li> </ul>  |  |

6. ábra: hang nyelvének beállítása

A 4. képernyőn (7. ábra) a televízió készülékre vonatkozó beállítások adhatók meg. A [FEL]-[LE] nyilakkal az egyes paramérekre navigálhat. A paraméterek a [JOBBRA]-[BALRA] nyilakkal változtathatók meg. Válassza ki a tévéjének megfelelő "TV típust" és "Kijelző típust", majd az [OK] gomb megnyomásával véglegesítse választását!

| 4. Kijelző típus | 1             | 2 3 🚺 5 6 |
|------------------|---------------|-----------|
| I V tipus        | 16:9 TV       |           |
| Kijelző típus    |               |           |
| 4                | 16:9 Képernyő | •         |
|                  |               |           |

### 7. ábra: TV paramétereinek beállítása

Az 5. képernyőn (8. ábra) a vevőkészülék időzónája állítható be. A paraméterek értéke a [JOBBRA]-[BALRA] nyilakkal változtathatók meg, itt keresse meg a "GMT + 1:00" értéket (ha ettől eltérő értéket ad meg, akkor az elektorinkus műsorújság pontatlan lesz). Ha beállította az időzónát, az [OK] gomb megnyomásával menjen a következő képernyőre!

| Könnyű telepítés        |             |            |           |  |      |  |
|-------------------------|-------------|------------|-----------|--|------|--|
| 5. Helyi idő            | . Helyi idő |            | lelyi idő |  | 1234 |  |
| No. of Concession, Name |             | GMT + 1:00 |           |  |      |  |
|                         |             |            |           |  |      |  |
|                         |             |            |           |  |      |  |
|                         |             |            |           |  |      |  |
|                         |             |            |           |  |      |  |
|                         |             |            |           |  |      |  |
|                         |             | OK Mer     |           |  |      |  |

### 8. ábra: időzóna beállítása

A 6. képernyőn (9. ábra) megadhatja, hogy a készülék hogyan hangolja be a csatornákat. Sajnos a CK201 típusú készülékek a KTV Start programcsomag kínálatát nem találják meg automatikusan, ezért az **"Automatikus keresés"** lefuttatása után a menü gomb megnyomásával a főmenüben válassza ki a **"Kézi keresés"** menüpontot, majd nyomja meg az [OK] gombot!

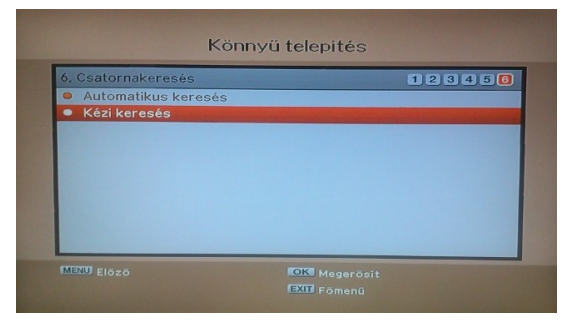

9. ábra: keresési mód kiválasztása

A megjelenő képernyőn (10. ábra) adhatók meg a műsorok megtalálásához szükséges

paraméterek. Az egyes paraméterek között a [FEL]-[LE] nyilakkal mozoghat. A 10. ábrának megfelelően állítsa be a kezdeti paramétereket:

- 1. Állítsa a "Frekvencia" értékét a távirányító számozott gombjainak segítségével "274000"-ra!
- Állítsa be a "Szimbólum sebesség" értékét a távirányító számozott gombjainak segítségével "6875"-re!
- Állítsa be a "Const." értékét a távirányító [JOBBRA]-[BALRA] gombjainak segítségével "256-QAM"-ra!
- Állítsa be az "Invertálás" értékét a távirányító [JOBBRA]-[BALRA] gombjainak segítségével "Auto"-ra!
- Állítsa be a "Hálózat" értékét a távirányító [JOBBRA]-[BALRA] gombjainak segítségével "Ki"-re!

Ha minden értéket helyesen adott meg, akkor a képernyő alján a kék "Jel" és zöld "Minőség" csíkok meg fognak jelenni. Ha megjelentek a csíkok (értékük 50% és 100% között változhat), akkor az [OK] gomb megnyomásával indítsa el a keresést!

| 114500   | Frekvencia         |
|----------|--------------------|
| 6111     | Szimbólum sebesség |
| 64-QAM 🔹 | Const.             |
| Auto     | Invertálás         |
| Be       | Hálózat            |
| - 100    |                    |
| 100      | Jel                |

10. ábra: keresési beállítások

A készülék a keresés végén közli, hogy hány csatornát talált (11. ábra). Nyomja meg az [OK] gombot!

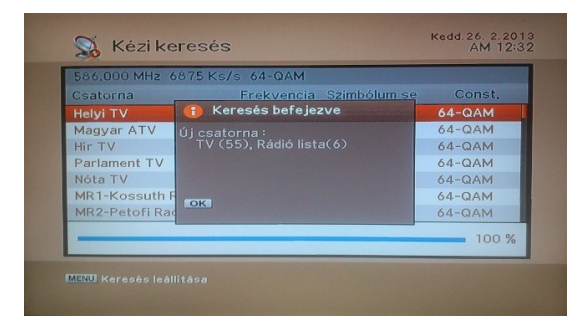

11. ábra: megtalált csatornák összesítése

A készülék a keresés után egy listát mutat, itt az [OK] gomb megnyomásával mehet tovább.

| Csatorna          | Frekvencia |      |        |
|-------------------|------------|------|--------|
| Helyi TV          | 114500     | 6111 | 64-QAM |
| Magyar ATV        | 114500     | 6111 | 64-QAM |
| Hir TV            | 114500     | 6111 | 64-QAM |
| Parlament TV      | 114500     | 6111 | 64-QAM |
| Nóta TV           | 114500     | 6111 | 64-QAM |
| MR1-Kossuth Radio | 114500     | 6111 | 64-QAM |
| MR2-Petofi Radio  | 114500     | 6111 | 64-QAM |
| MRZ-Fetori Radio  | 114500     | 0111 | 04-QAM |

12. ábra: megtalált csatornák összesítése

A készülék megkérdezi, hogy el kívánja-e menteni a csatornákat. Nyomja meg az [OK] gombot!

| Csatorna      | Frekvencia Szimbólum se | Const. |
|---------------|-------------------------|--------|
| Helyi TV      |                         | 64-QAM |
| Magyar ATV    |                         | 64-QAM |
| Hir TV        | El akarja menteni?      | 64-QAM |
| Parlament TV  |                         | 64-QAM |
| Nóta TV       |                         | 64-QAM |
| MR1-Kossuth   | F OK Mentés             | 64-QAM |
| MR2-Petofi Ra | ad EXIT Kilep           | 64-QAM |
|               |                         | 100 9  |
|               |                         | 100    |

12. ábra: csatornák mentése

A készülék a mentés után visszatér a keresési beállításokhoz. Ismételje meg a keresést a 282000 és a 290000 Mhz frekvencián.

Miután a keresést befejezte, az [EXIT] gombbal léphet ki.

| Frekvencia         | 114500   |
|--------------------|----------|
| Szimbólum sebesség | 6111     |
| Const.             | 64-QAM 🔹 |
| Invertálás         | Auto     |
| Hálózat            | Be       |
|                    |          |
|                    |          |
|                    |          |
|                    |          |
| let let            | 100      |
| linösé -           | 100      |

13. ábra: keresési beállítások